## CNT 4603: System Administration Spring 2011

Project Six - Managing The savn.local Domain

| Instructor : | Dr. Mark Llewellyn                            |
|--------------|-----------------------------------------------|
|              | markl@cs.ucf.edu                              |
|              | HEC 236, 4078-823-2790                        |
|              | http://www.cs.ucf.edu/courses/cnt4603/spr2011 |

Department of Electrical Engineering and Computer Science University of Central Florida

CNT 4603: Project Six

Page 1

# **Project Six**

- Title: "Project Six: Managing The savn.local Domain"
- **Points:** 30 points
- **Due Date:** April 13<sup>th</sup> by 11:55 pm WebCourses time.
- Objectives: The completion of Project Five left you with a completely configured savn.local network. With this project we now begin basic system administration activities on the network. This project will focus on Server01 and Server02.
- **Deliverables:** Screen shots as shown on pages 8, 20, 27, and 28.

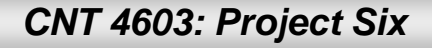

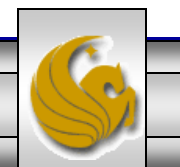

# Project Six – Background

- You may recall from our earlier discussions of domains/trees/forests that an organizational unit (OU) offers a way to achieve more flexibility in managing the resources associated with a business unit, department, or division than is possible through domain administration alone.
- An OU is a grouping of related objects within a domain, similar to the idea of having sub-directories within a directory.
- OUs are typically used to reflect the structure of the organization without having to completely restructure the domains with the that structure changes.
- OUs allow the grouping of objects so that they can be administered using the same group policies, such as security.

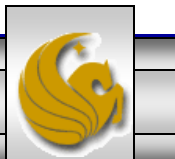

## Project Six – Background

- The step in Project Six will be to create some basic OUs for our savn.local domain.
- We'll consider our organization to be made up of three basic units: administration, research, and sales.
- The next couple of pages step you through setting up these three OUs.

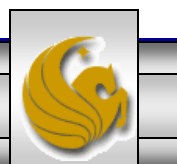

# Project Six – Creating OUs

- Start Server01 (the domain controller for savn.local) domain.
- Click on Administrative Tools.
- Click Active Director Users and Computers.
- Right-click the savn.local link in the left pane.
- Point to New and select Organizational Unit.
- When the new window appears, enter the name: Administration.
- Repeat these steps for: Research and Sales.
- After completing this task, get a screen shot of the Active Directory Users and Computers window showing the three new OUs, like page 8.

CNT 4603: Project Six

Page 5

| Action | n Edi  | t CD                  | Floppy     | Help             |               |                  |         |                   |              |          |
|--------|--------|-----------------------|------------|------------------|---------------|------------------|---------|-------------------|--------------|----------|
| 5      |        |                       |            |                  |               |                  |         |                   |              |          |
|        |        | tive Dir              | ectory U   | Isers and Con    | nputers       |                  |         |                   |              |          |
| Recy   | File   | Action                | View       | Help             |               |                  |         |                   |              |          |
|        |        |                       |            |                  |               |                  |         |                   |              |          |
|        | - A    | ctive Dire            | ctory Use  | ers and Comput   | Name          | Туре             | DC Type | Site              | Description  |          |
|        | E [    | Saved                 | Queries    |                  | SERVER01      | Computer         | GC      | Default-First-Sit |              |          |
|        |        | 🗑 savn.lo<br>Fi 🧮 Bui | Dele       | gate Control     |               |                  |         |                   |              |          |
|        | 9      | E 🧰 Co                | Char       | nge Domain       |               |                  |         |                   |              |          |
|        |        | Do 📄 Eo               | Char       | nge Domain Con   | troller       |                  |         |                   |              |          |
|        |        | E 🧾 Los               | Raise      | e domain functio | onal level    |                  |         |                   |              |          |
|        |        | E 📔 Pro               | Oper       | rations Masters  |               |                  | -       |                   |              |          |
|        |        | E 🔛 Sys<br>E 🧮 Use    | New        | - eka            | •             | Computer         |         |                   |              |          |
|        |        | e 📔 NT                |            |                  |               | Group            |         |                   |              |          |
|        |        |                       | Refr       | esh              |               | InetOrgPerson    |         | Select Orga       | nizational l | Jnit     |
|        |        |                       | Prop       | erties           |               | MSMQ Queue Alias |         |                   |              |          |
|        |        |                       | Help       |                  |               | Printer          |         |                   |              |          |
|        |        |                       |            |                  |               | User             |         |                   |              |          |
|        |        |                       |            |                  |               | Shared Folder    |         |                   |              |          |
|        |        |                       |            |                  |               |                  |         |                   |              |          |
|        |        |                       |            |                  |               |                  |         |                   |              |          |
|        |        |                       |            |                  |               |                  |         |                   |              |          |
|        |        |                       |            |                  |               |                  |         |                   |              |          |
|        |        |                       |            |                  |               |                  |         |                   |              |          |
|        |        |                       |            | ▶                | 1             |                  |         |                   |              |          |
|        | Create | es a new i            | tem in thi | s container.     |               |                  |         |                   |              |          |
| 💐 Sta  | rt     | la 💻                  | Ø          | Active           | Directory Use | r                |         |                   |              | 🕞 🌆 1:01 |

Page 6

CNT 4603: Project Six

ـله 🔂 🔒 😔 🗢

Server01 - Microsoft Virtual PC 2007

Dr. Mark Llewellyn ©

×

## Project Six – Creating OUs

| _ |
|---|
|   |
|   |

CNT 4603: Project Six

Page 7

| 🚯 Ser  | ver01 - Microsoft Virtual PC 2007 | (                       | A COMPANY   | 1 1 61                                          | Contrast I                             |             |
|--------|-----------------------------------|-------------------------|-------------|-------------------------------------------------|----------------------------------------|-------------|
| Action | n Edit CD Floppy Help             |                         |             |                                                 |                                        |             |
|        | 7                                 |                         |             |                                                 |                                        |             |
|        | Active Directory Users and Con    | puters                  |             |                                                 |                                        |             |
| Recy   | File Action View Help             |                         |             |                                                 |                                        |             |
|        | 🗢 🔿 🖄 📅 🖌 🗓  🕼                    | 1 🖸 🗟 🛛 🖬 🕅             | ) 🐮 👕 🝸 🗾 🐮 |                                                 |                                        |             |
|        | Active Directory Users and Comput | Name                    | T           | Гуре                                            | Description                            |             |
|        | 🛨 🚞 Saved Queries                 | 📔 Builtin               | Ь           | puiltinDomain                                   |                                        |             |
|        | E is savn.local                   | Computers               | C           | Container                                       | Default containe                       | er for upgr |
|        | 🗄 🔛 Builtin                       | Domain Controllers      | C           | Organizational Unit                             | Default containe                       | er for dom  |
|        | Computers     Controllers         | ForeignSecurityPrincipa | ls C        | Container                                       | Default containe                       | er for secu |
|        | Domain Controllers                | LostAndFound            | lo          | ostAndFound                                     | Default containe                       | er for orph |
|        |                                   | Program Data            | C           | Container                                       | Default location                       | for storag  |
|        | Program Data                      | System                  | C           | Container                                       | Builtin system se                      | ettings     |
|        | F System                          | Users                   | C           | Container                                       | Default containe                       | er for upgr |
|        | 🕀 📔 Users                         | NITDS Quotas            |             | nsDS-QuotaContainer                             | Quota specificat                       | tions cont  |
|        | 🕀 🚞 NTDS Quotas                   | Administration          | C           | Organizational Unit                             |                                        |             |
|        | Administration                    | Sales                   | C           | Organizational Unit                             |                                        |             |
|        | 📑 Sales                           | Research                | C           | Organizational Unit                             |                                        |             |
|        | 📓 Research                        | 🛅 Infrastructure 🍡      | ir          | nfrastructureUpdate                             |                                        |             |
|        |                                   |                         |             | Do a screen<br>of this<br>illustrating<br>new C | n capture<br>bage<br>the three<br>9Us. |             |
| Av sta | urt 🛛 🗄 📩 🍊                       | Directory               |             |                                                 |                                        | 1.08 PM     |
| SC     |                                   | Directory User          |             |                                                 |                                        | US PM       |
|        |                                   | 17                      | 57          | 107                                             |                                        |             |
| _      |                                   |                         |             |                                                 |                                        |             |
|        | CNT ACODE Droises                 | Siz                     | Daga 9      | Dr Mark Lla                                     |                                        |             |
|        | UNI 4603: Project S               | SIX                     | Page 8      | Dr. Mark Lie                                    | wellyn ©                               |             |
| _      |                                   |                         |             |                                                 |                                        |             |

## Project Six – User Account Management

- We'll use the OUs you just created a bit later (and also in subsequent projects), but the next thing that I want to give you some experience handling is the creation and manipulation of user accounts on the servers.
- While Server02 is a member of the savn.local domain it is also a stand-alone server (in that it is not a domain controller). Hence, on Server02 we can create a local, non-domain oriented account. We'll do this first, before we create any domain oriented accounts from inside AD on Server01.

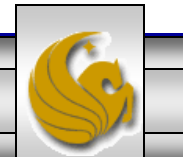

- On a server where AD is not installed, new user accounts are created by first installing the Local Users and Groups MMC (Microsoft Management Console) snap-in for standalone servers.
- The steps for doing this are:
  - Start Server02 running.
  - Click Start, click Run, enter mmc at the prompt, and click OK.
  - Click the File menu option, and click Add/Remove Snap
  - Under Available snap-ins, find and click Local Users and Groups. See next page for a screen shot of this.

Dr. Mark Llewellyn ©

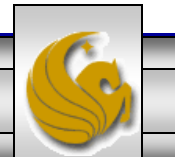

CNT 4603: Project Six

Page 10

**Colocted oppn incl** 

#### Add or Remove Snap-ins

You can select snap-ins for this console from those available on your computer and configure the selected set of snap-ins. For extensible snap-ins, you can configure which extensions are enabled.

Available snap-ins:

| Available <u>s</u> haphins, |               |               | Selected shappins. |                   |
|-----------------------------|---------------|---------------|--------------------|-------------------|
| Snap-in                     | Vendor        | <b></b>       | Console Root       | Edit Extensions   |
| 🧮 Folder                    | Microsoft Cor |               |                    |                   |
| Group Policy Object         | Microsoft Cor |               |                    | Remove            |
| 🛃 IP Security Monitor       | Microsoft Cor | _             |                    |                   |
| 🛃 IP Security Policy Ma     | Microsoft Cor |               |                    | Move Up           |
| Link to Web Address         | Microsoft Cor |               |                    |                   |
| 🔙 Local Users and Gro       | Microsoft Cor | 1             |                    | Move <u>D</u> own |
| NAP Client Configur         | Microsoft Cor | <u>A</u> dd > |                    |                   |
| Reliability and Perfor      | Microsoft Cor |               |                    |                   |
| Reliability Monitor         | Microsoft Cor |               |                    |                   |
| Remote Desktops             | Microsoft Cor |               |                    |                   |
| Resultant Set of Policy     | Microsoft Cor |               |                    |                   |
| Routing and Remote          | Microsoft Cor |               |                    |                   |
| Security Configurati        | Microsoft Cor |               |                    | Advanced          |
| 🔁 Security Templates        | Microsoft Cor | <b>•</b>      | J                  | Advanced          |
| Description:                |               |               |                    |                   |
| Manages Local Users and G   | roups         |               |                    |                   |
|                             |               |               |                    |                   |
|                             |               |               |                    |                   |
|                             |               |               | ]                  | OK Cancel         |
|                             |               |               | l                  | Cancel            |
|                             |               |               |                    |                   |

CNT 4603: Project Six

Dr. Mark Llewellyn ©

×

Page 11

- Click the Add button to make this a selected snap-in.
- In the Choose Target Machine dialog box, leave Local computer (the computer on which this console is running) selected and click Finish.

| Choose Target Machine                                                                                                    | ×   |
|----------------------------------------------------------------------------------------------------|-----|
| Select the computer you want this snap-in to manage.                                                                       |     |
| This snap-in will always manage:                                                                                           |     |
| Local computer: (the computer on which this console is running)                                                            |     |
| C Another computer: Browse                                                                                                 |     |
| Allow the selected computer to be changed when launching from the command line. This only applies if you save the console. |     |
|                                                                                                    |     |
| < Back Finish Cano                                                                                                    | xel |

CNT 4603: Project Six

Page 12

Selected snap-ins:

X

#### Add or Remove Snap-ins

You can select snap-ins for this console from those available on your computer and configure the selected set of snap-ins. For extensible snap-ins, you can configure which extensions are enabled.

#### Available snap-ins:

| Snap-in                   | Vendor        |          |               | Console Root                     | Edit Extensions   |
|---------------------------|---------------|----------|---------------|----------------------------------|-------------------|
| Folder                    | Microsoft Cor |          |               | 💭 Local Users and Groups (Local) |                   |
| Group Policy Object       | Microsoft Cor |          |               |                                  | <u>R</u> emove    |
| Security Monitor          | Microsoft Cor |          |               |                                  |                   |
| IP Security Policy Ma     | Microsoft Cor |          |               |                                  | Move Up           |
| Link to Web Address       | Microsoft Cor |          |               |                                  |                   |
| Elocal Users and Gro      | Microsoft Cor |          |               |                                  | Move <u>D</u> own |
| NAP Client Configur       | Microsoft Cor |          | <u>A</u> dd > |                                  |                   |
| Reliability and Perfor    | Microsoft Cor |          |               |                                  |                   |
| Reliability Monitor       | Microsoft Cor |          |               |                                  |                   |
| Remote Desktops           | Microsoft Cor |          |               |                                  |                   |
| Resultant Set of Policy   | Microsoft Cor |          |               |                                  |                   |
| Routing and Remote        | Microsoft Cor |          |               |                                  |                   |
| Security Configurati      | Microsoft Cor |          |               |                                  | Advanced          |
| Security Templates        | Microsoft Cor | <b>_</b> |               |                                  | Advancedim        |
| Description:              |               |          |               |                                  |                   |
| Manages Local Users and G | roups         |          |               |                                  |                   |
|                           |               |          |               |                                  |                   |
|                           |               |          |               |                                  |                   |
|                           |               |          |               |                                  |                   |
|                           |               |          | K OK          |                                  | OK Cancel         |
|                           |               |          |               |                                  |                   |
|                           |               |          |               |                                  |                   |

| CNT 4603: Project Six | Page 13 | Dr. Mark Llewellyn © |   |
|-----------------------|---------|----------------------|---|
|                       |         |                      | 1 |

| Tonsole1 - [Console Root]                            |                |
|------------------------------------------------------|----------------|
| 🚡 File Action View Favorites Window Help             | _ & ×          |
|                                                      |                |
| Console Root Name                                    | Actions        |
| 🕀 📚 Local Users and 📚 Local Users and Groups (Local) | Console Root 🔺 |
| Double Click                                         | More Actions • |
|                                                      |                |

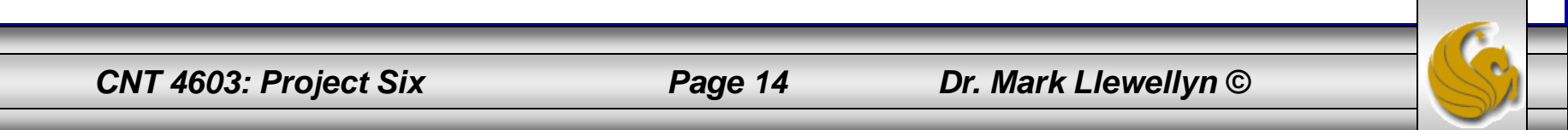

| Console1 - [Console Root\Local Users and Groups (Local)] | _ <b>_ _ _ _</b> |
|----------------------------------------------------------|------------------|
| 🚟 File Action View Favorites Window Help                 | _ & ×            |
|                                                          |                  |
| Console Root Name                                        | Actions          |
| Local Users and Users                                    | Local Users an 🔺 |
| Groups                                                   | More Actions 🕨   |
| 2. Click the Action menu item                            |                  |
|                                                          |                  |
|                                                          |                  |
|                                                          |                  |
| 1. Double click Users                                    |                  |
|                                                          |                  |
|                                                          |                  |
|                                                          |                  |
|                                                          |                  |
|                                                          |                  |
|                                                          |                  |
|                                                          |                  |

CNT 4603: Project Six

 When you click the Action menu item a drop down list containing several options appears. The first of these options is New User..., click on this option and the New User dialog box as shown below appears:

| New User                                | ? × |
|-----------------------------------------|-----|
| User name:                              |     |
| Eull name:                              |     |
| Description:                            |     |
|                                         |     |
| Password:                               |     |
| Confirm password:                       |     |
| User must change password at next logon |     |
| User cannot change password             |     |
| Password never expires                  |     |
| Account is disabled                     |     |
|                                         |     |
|                                         |     |
| Help Create Close                       |     |
|                                         |     |

CNT 4603: Project Six

Page 16

| New User                                                                                                    | <u>? ×</u>                                                                                                    |                                                    |
|----------------------------------------------------------------------------------------------------|----------------------------------------------------------------------------------------------------|----------------------------------------------------|
| User name: localuser01 ←<br>Full name: local user 01                                                                                                 | Assign this new<br>username: local                                                                                             | <b>user the</b><br>luser01                         |
| Description:                                                                                                    |                                                                                                    |                                                    |
| Password:       ••••••••         Confirm password:       •••••••         User must change password at next logon         User cannot change password | Assign this new user<br>password that fits the<br>requirements that you<br>remember or write it                                | r a<br>e<br>ou can<br>down.                        |
| Password never expires Account is disabled Help Create Clo                                                                                           | Since we don't have a<br>security concerns on a<br>network, set the pass<br>never expire. Note: the<br>is set so that the user | any<br>our little<br>word to<br>ne default<br>must |
|                                                                                                    | change this password<br>next login.                                                                                            | at the                                             |
| CNT 4603: Project Six Pag                                                                                                    | e 17 Dr. Mark Llewellyn ©                                                                                                    |                                                    |

- When you complete this task, save the changes when prompted and you will have successfully created a local user account on Server02.
- Note that localuser01 is not a domain user and is known only locally to Server02.
- From the Control Panel in Server02, select the User Accounts option as shown on the next page.

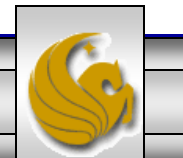

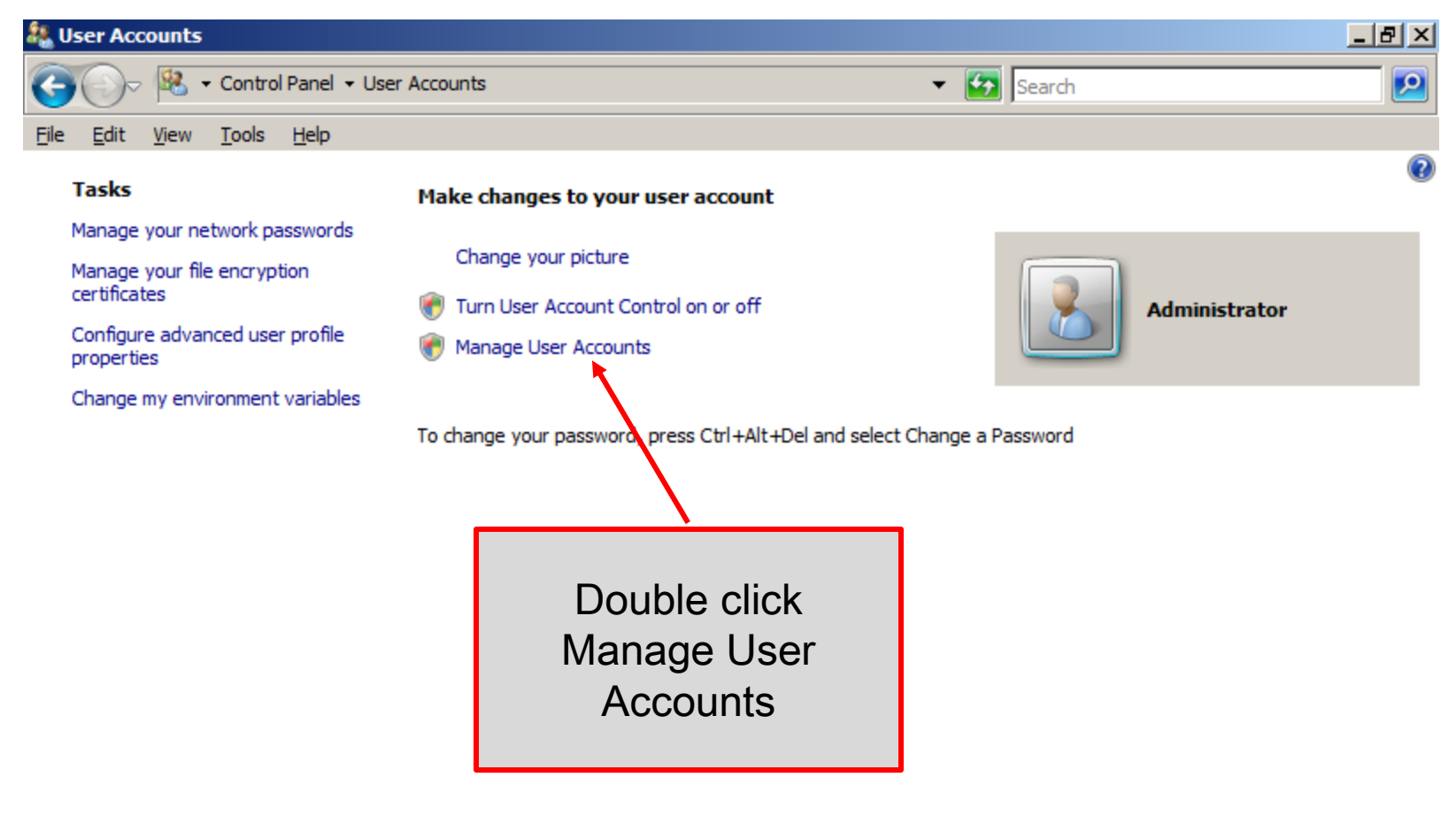

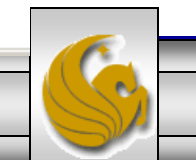

CNT 4603: Project Six

| Users Advanced<br>Users Advanced<br>Use the l<br>and to c<br>Users for this com | list below to grant or den<br>hange passwords and oth | y users access to your comput<br>her settings.            | er,                                                                       |                    |
|---------------------------------------------------------------------------------|-------------------------------------------------------|-----------------------------------------------------------|---------------------------------------------------------------------------|--------------------|
| User Name                                                                       | Domain                                                | Group                                                     |                                                                           |                    |
| Administrato                                                                    | r SERVER02                                            | Administrators                                            |                                                                           |                    |
| localuser01                                                                     | SERVER02                                              | Users                                                     |                                                                           |                    |
|                                                                                 | A <u>d</u> d                                          | <u>Remove</u> Pr <u>o</u> per                             | ties Do a screen<br>of this windo<br>shows that<br>user accor<br>been cre | the new<br>unt has |
| Password for Ad                                                                 | Iministrator                                          |                                                           |                                                                           |                    |
| To ch<br>Passw                                                                  | ange your password, pres<br>ord.                      | ss Ctrl-Alt-Del and select Chan<br>Reset <u>P</u> assword | ge                                                                        |                    |
|                                                                                 |                                                       | OK Cancel                                                 | Apply                                                                     |                    |

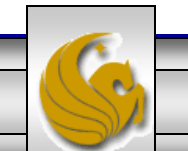

CNT 4603: Project Six

Page 20

- Management and access to resources through Active Directory begins through user accounts. On a server where AD is installed, new user accounts are created by first installing the Active Directory Users and Computers snap-in. We've already installed this snap-in in an earlier project. It is accessible from Administrative Tools.
- To create a user in the savn.local domain the steps are:
  - Start Server01 running.
  - Click Administrative Tools, Select Active Directory Users and Computers from the list.
  - In the left pane, click the plus sign in front of the savn.local domain entry (it may already be expanded depending on what you've done here previously).

CNT 4603: Project Six

Page 21

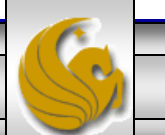

Active Directory Users and Computers

Help File Action View

#### 2 📅 🔏 🗉 🗶 🖾 💁 🖸 🖬 🔧 🖄 🍞 💆 🍇

| Active Directory Users and Comput | Name Create a new group                   | in the current container.     | Description                  |
|-----------------------------------|-------------------------------------------|-------------------------------|------------------------------|
| 🕀 📔 Saved Queries                 | Administrator                             | User                          | Built-in account for admini  |
| savn.local                        | & Allowed RODC Password Replication Group | Security Group - Domain Local | Members in this group can    |
| Administration                    | & Cert Publishers                         | Security Group - Domain Local | Members of this group are    |
| 🕀 🛄 Builtin                       | 🎎 Denied RODC Password Replication Group  | Security Group - Domain Local | Members in this group can    |
| Computers                         | A DnsAdmins                               | Security Group - Domain Local | DNS Administrators Group     |
| Domain Controllers                | A DnsUpdateProxy                          | Security Group - Global       | DNS dients who are permi     |
|                                   | & Domain Admins                           | Security Group - Global       | Designated administrators    |
| EostAndround                      | 🎎 Domain Computers                        | Security Group - Global       | All workstations and serve   |
|                                   | 🎎 Domain Controllers                      | Security Group - Global       | All domain controllers in th |
| T Sales                           | 🎎 Domain Guests                           | Security Group - Global       | All domain guests            |
| F Svstem                          | 용 Domain Users                            | Security Group - Global       | All domain users             |
| Users                             | 🍇 Enterprise Admins                       | Security Group - Universal    | Designated administrators    |
| 🕀 🔛 NTDS Quotas                   | 🍇 Enterprise Read-only Domain Controllers | Security Group - Universal    | Members of this group are    |
|                                   | Sroup Policy Creator Owners               | Security Group - Global       | Members in this group can    |
|                                   | 🗞 Guest                                   | User                          | Built-in account for guest   |
|                                   | 🗞 krbtgt                                  | User                          | Key Distribution Center Se   |
|                                   | 👪 RAS and IAS Servers                     | Security Group - Domain Local | Servers in this group can    |
| N                                 | 🍇 Read-only Domain Controllers            | Security Group - Global       | Members of this group are    |
|                                   | 🔏 Schema Admins                           | Security Group - Universal    | Designated administrators    |
|                                   | Click<br>User                             |                               |                              |

CNT 4603: Project Six

4

Ъ

Page 22

• Once you have the Users screen open, either right click on Users in the left pane or click on the Action menu item at the top and from the drop-down list select New, then select User. You should see the dialog box as shown below.

| ew Object - User                             | × |
|----------------------------------------------|---|
| Create in: savn.local/Users                  |   |
| <u>First name:</u> <u>Initials:</u>          |   |
| Last name:                                   |   |
| Full name:                                   |   |
| User logon name:<br>@savn.local              |   |
| User logon name (pre- <u>W</u> indows 2000): |   |
| SAVN                                         |   |
|                                              |   |
| < <u>B</u> ack <u>N</u> ext > Cancel         |   |
|                                              |   |

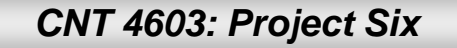

Page 23

• Enter your name into the new user dialog box and give the user the login name of domainUser01.

| New Object - User                         | X                                    |
|-------------------------------------------|--------------------------------------|
| Create in: s                              | avn.local/Users                      |
| <u>F</u> irst name:                       | ark <u>I</u> nitials: J              |
| Last name:                                | ewellyn                              |
| Full n <u>a</u> me:                       | ark J. Llewellyn                     |
| User logon name:                          | Set username to: domainUser01        |
| domainUser01                              | @savn.local                          |
| User logon name (pre- <u>W</u> i<br>SAVN\ | ndows 2000):<br>domainUser01         |
|                                           | < <u>B</u> ack <u>N</u> ext > Cancel |
| CNT 4603: Project Siz                     | x Page 24 Dr. Mark Llewellyn ©       |

• The password setting dialog box appears next. Give the user a password and set it to never expire.

| New Object - User                                      | ×             |                      |
|--------------------------------------------------------|---------------|----------------------|
| Create in: savn.local/Users                            |               |                      |
| Password:                                              |               |                      |
| Confirm password:                                      |               |                      |
| User <u>m</u> ust change password at next logon        | Set passy     | vord to never expire |
| Oser cannot change password     Password never expires | 001 pa001     |                      |
| Account is disabled                                    |               |                      |
|                                                        |               |                      |
|                                                        |               |                      |
| < <u>B</u> ack                                         | Next > Cancel |                      |
|                                                        |               |                      |
| CNT 4603: Project Six                                  | Page 25 Dr. l | Mark Llewellyn ©     |

• The final dialog box appears next with a summary of information for the new user

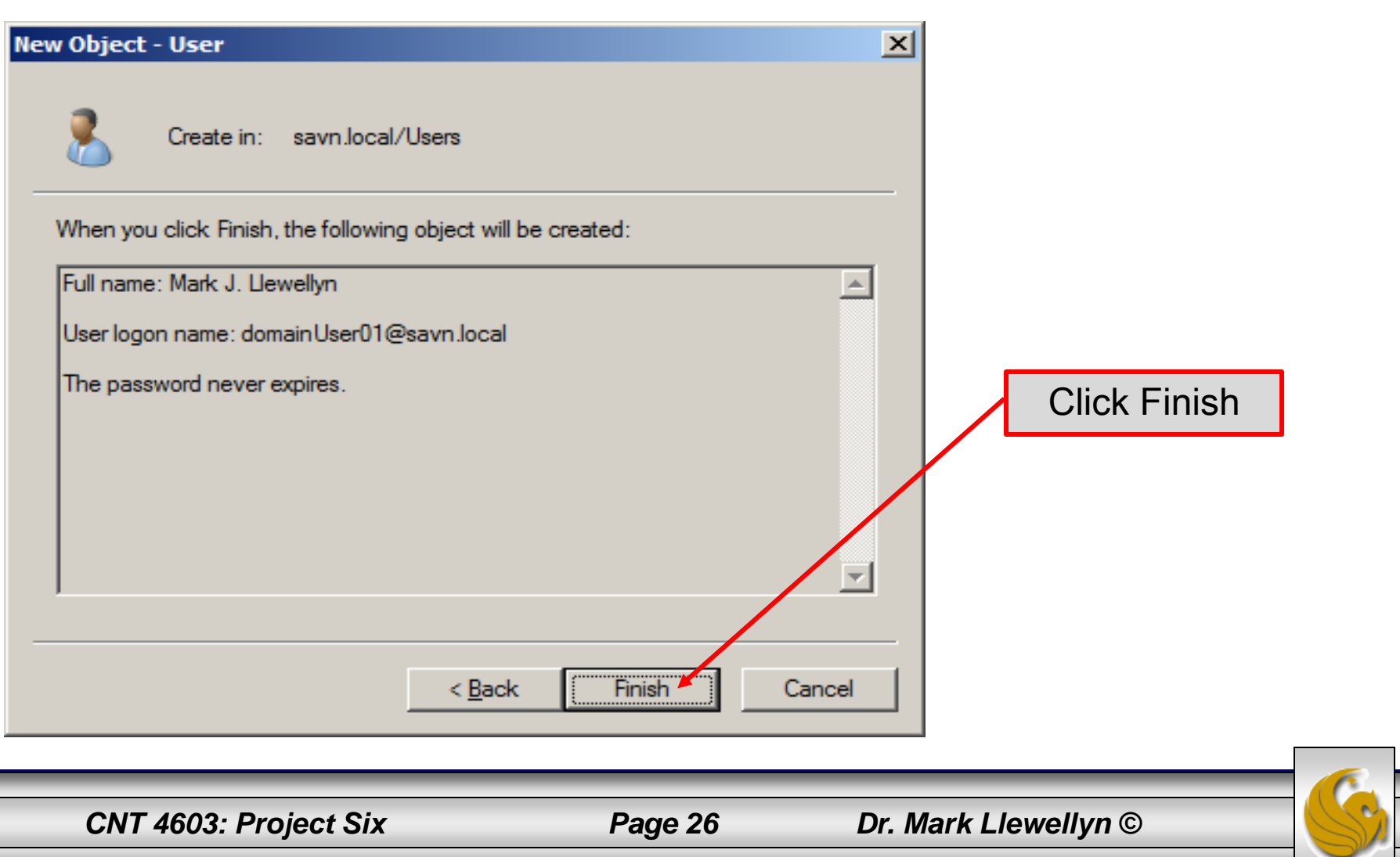

| Active Directory Users and Co                                                                                                    | nputers                                                                                                    |                                                                                                    |                                                                                                    |                                                                                                    |
|----------------------------------------------------------------------------------------------------|----------------------------------------------------------------------------------------------------|----------------------------------------------------------------------------------------------------|----------------------------------------------------------------------------------------------------|----------------------------------------------------------------------------------------------------|
| <u>File Action View H</u> elp                                                                                                    |                                                                                                    |                                                                                                    |                                                                                                    |                                                                                                    |
| 🗢 🔿 🖄 🗖 🖌 📋 🗙                                                                                                    | 🗎 🖸 📑 📘 🖬 🛸 📽 👕 🔁 🕯                                                                                                    | 38 <u>.</u>                                                                                                    |                                                                                                    |                                                                                                    |
| Active Directory Users and Compu<br>Carlot Saved Queries<br>Saved Queries<br>Saven.local<br>Carlot Administration<br>Computers<br>Computers<br>Com | t Name<br>Administrator<br>Administrator<br>Allowed RODC Password Replication Group<br>Cert Publishers<br>Denied RODC Password Replication Group<br>DnsAdmins<br>DnsUpdateProxy<br>Domain Admins<br>Domain Admins<br>Domain Computers<br>Domain Computers<br>Domain Controllers<br>Domain Guests<br>Domain Users<br>Enterprise Read-only Domain Controllers<br>Group Policy Creator Owners | Type<br>User<br>Security Group - Domain Local<br>Security Group - Domain Local<br>Security Group - Domain Local<br>Security Group - Domain Local<br>Security Group - Global<br>Security Group - Global<br>Security Group - Global<br>Security Group - Global<br>Security Group - Global<br>Security Group - Global<br>Security Group - Universal<br>Security Group - Universal<br>Security Group - Global | Descrip<br>Built-in<br>Membe<br>Membe<br>DNS Ar<br>DNS di<br>Design<br>All wor<br>All dom<br>All dom<br>All dom<br>Design<br>Membe<br>Membe | Users screen<br>and do a<br>screen<br>capture that<br>clearly shows<br>the newly<br>created<br>domain user. |
|                                                                                                    | <ul> <li>krbtgt</li> <li>Mark J. Llewellyn</li> <li>RAS and IAS Servers</li> <li>Read-only Domain Controllers</li> <li>Schema Admins</li> </ul>                                                                                                    | User<br>User<br>Security Group - Domain Local<br>Security Group - Global<br>Security Group - Universal                                                                                                    | Key Dis<br>Servers<br>Membe<br>Designa                                                                                                    | tribution Center Se<br>s in this group can<br>rs of this group are<br>ated administrators                   |

CNT 4603: Project Six

Page 27

Action Edit CD Floppy Help

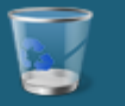

#### Recycle Bin

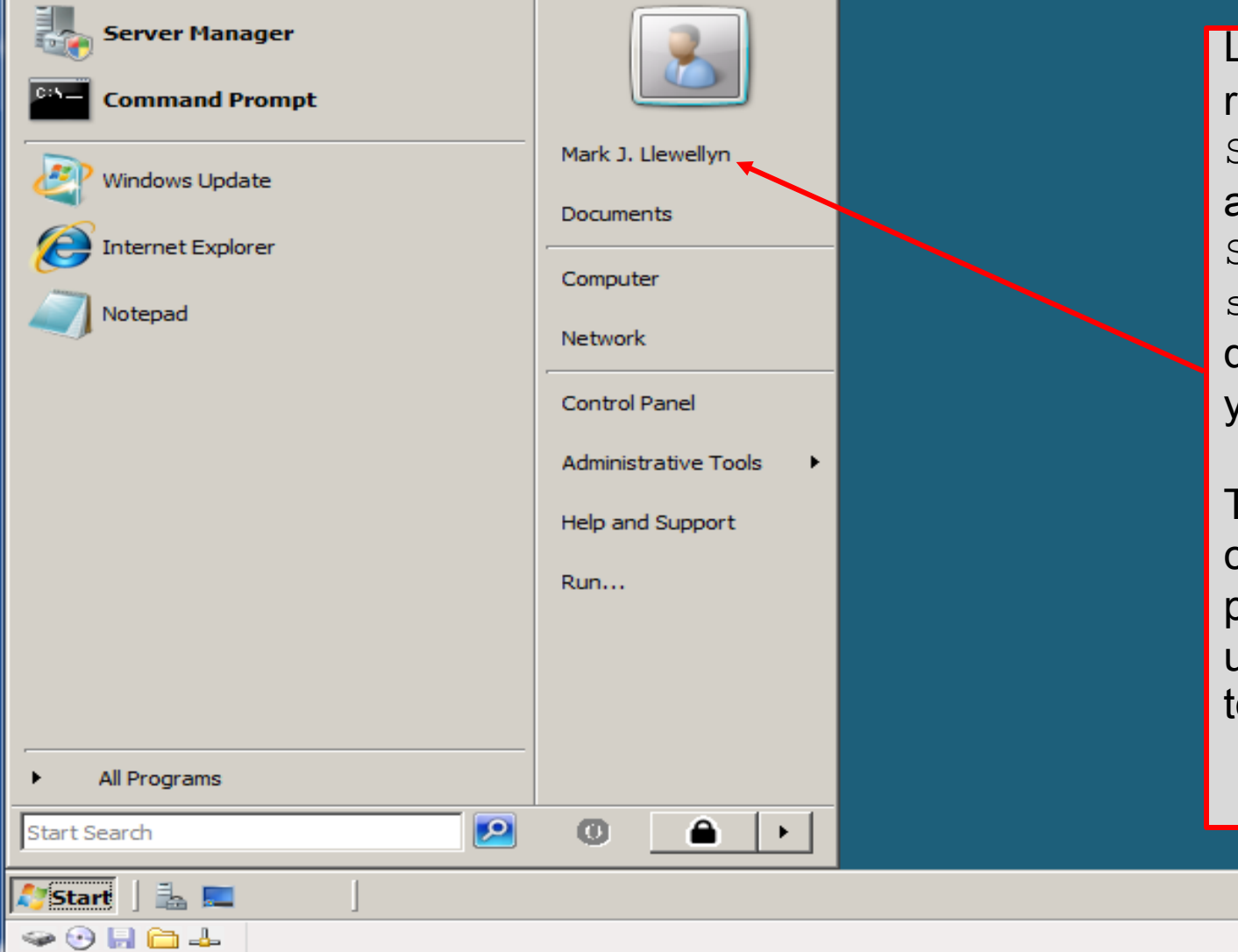

Leave Server01 running and Start Server02 running and log onto Server02 via the savn.local domain as the user you just created.

×

Then do a screen capture of the Start page, showing this user is logged on to Server02.

📄 🧑 🕼 12:19 PM

CNT 4603: Project Six

Action Edit CD Floppy Help

Shut down Server01 and leave Server02 running. If you are currently logged onto Server02 as domainUser01, logout. Then attempt to log in to Server02 as domainUser01 and you should see this screen

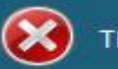

There are currently no logon servers available to service the logon request.

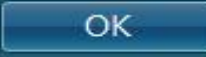

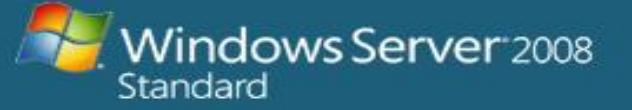

CNT 4603: Project Six

Page 29

Dr. Mark Llewellyn ©

\_ 0

×